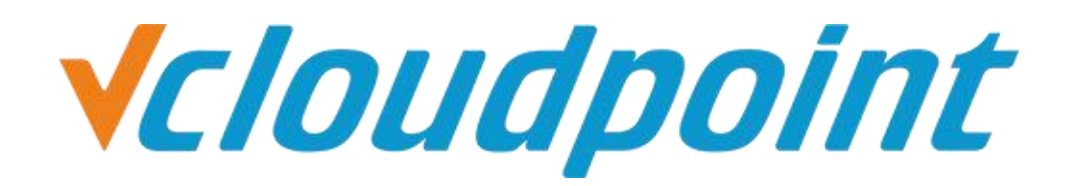

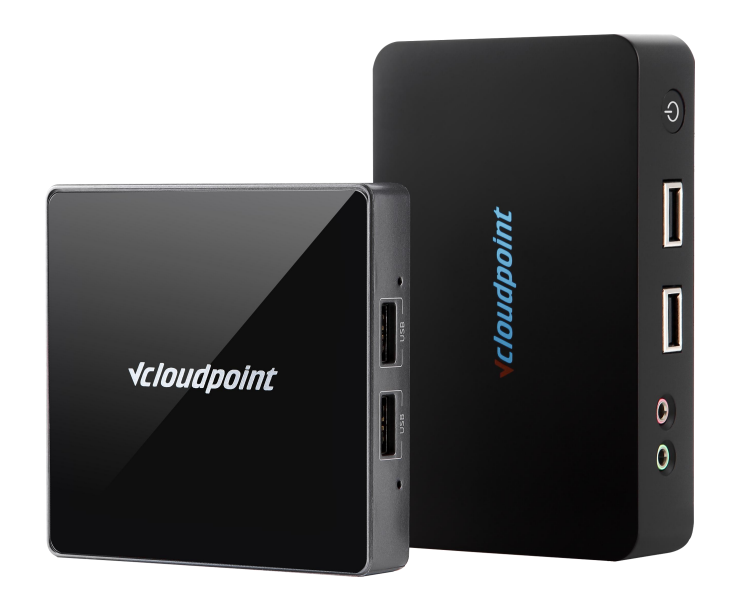

## Disable Pop-up Window Of Requesting Admin Permission

(Add Applications That Requires Admin Permission To UAC Whitelist)

# How to cancel admin authorization action

#### UAC whitelist function description:

UAC Whitelist Applies to Opening the System After the UAC is turned on, some special software (for example, Meitu XiuXiu) will require admin permission to run. When added to the UAC whitelist, the Zero Client user can run the software without the admin permission.

#### System Environment:

Windows 7 x64 Professional;

#### **Disk Partition:**

- C disk——system/software disk
- D disk—— public disk
- E disk——private disk

#### Tips:

- After UAC is enabled, you need to use the UAC whitelist and enable UAC. Refer to the 《User Account Control》.
- This feature requires downloading windows program: <u>ApplicationCompatibilityToolkitSetup</u>

#### **Detailed Configuration Steps:**

- 1) Install **ApplicationCompatibilityToolkitSetup.exe**. Simply click **Next** to finish installation.
- 2) Open **Compatibility Administrator** (32-bit means adding a 32-bits application to the whitelist and 64-bit means adding a 64-bit application to the whitelist.

| Windows DVD Maker                        |                      |
|------------------------------------------|----------------------|
| Windows Media Center                     | VCD                  |
| Windows Media Player                     | VCP                  |
| Windows Update                           | Documents            |
| Word 2016                                |                      |
| XPS Viewer                               | Pictures             |
| Accessories                              |                      |
| Cloudpoint                               | Music                |
| Ja Games                                 |                      |
| 🍌 KMSpico                                | Games                |
| 🍌 Maintenance                            | Committee            |
| J Microsoft Application Compatibility To | Computer             |
| 💁 Application Compatibility Manager 😑    | Control Danel        |
| h Compatibility Administrator (32-bit)   | Control Panel        |
| Compatibility Administrator (64-bit)     | Devices and Printers |
| Demo Application                         |                      |
| Developer and Tester Tools               | Default Programs     |
| tartup                                   |                      |
| 🤳 VideoLAN 👻                             | Help and Support     |
| 4 Back                                   |                      |
|                                          |                      |
| Search programs and files                | 🕑 Shut down 🕨        |
|                                          |                      |
|                                          |                      |
|                                          |                      |

3) Right click New Database, select Create New, select Application Fix...

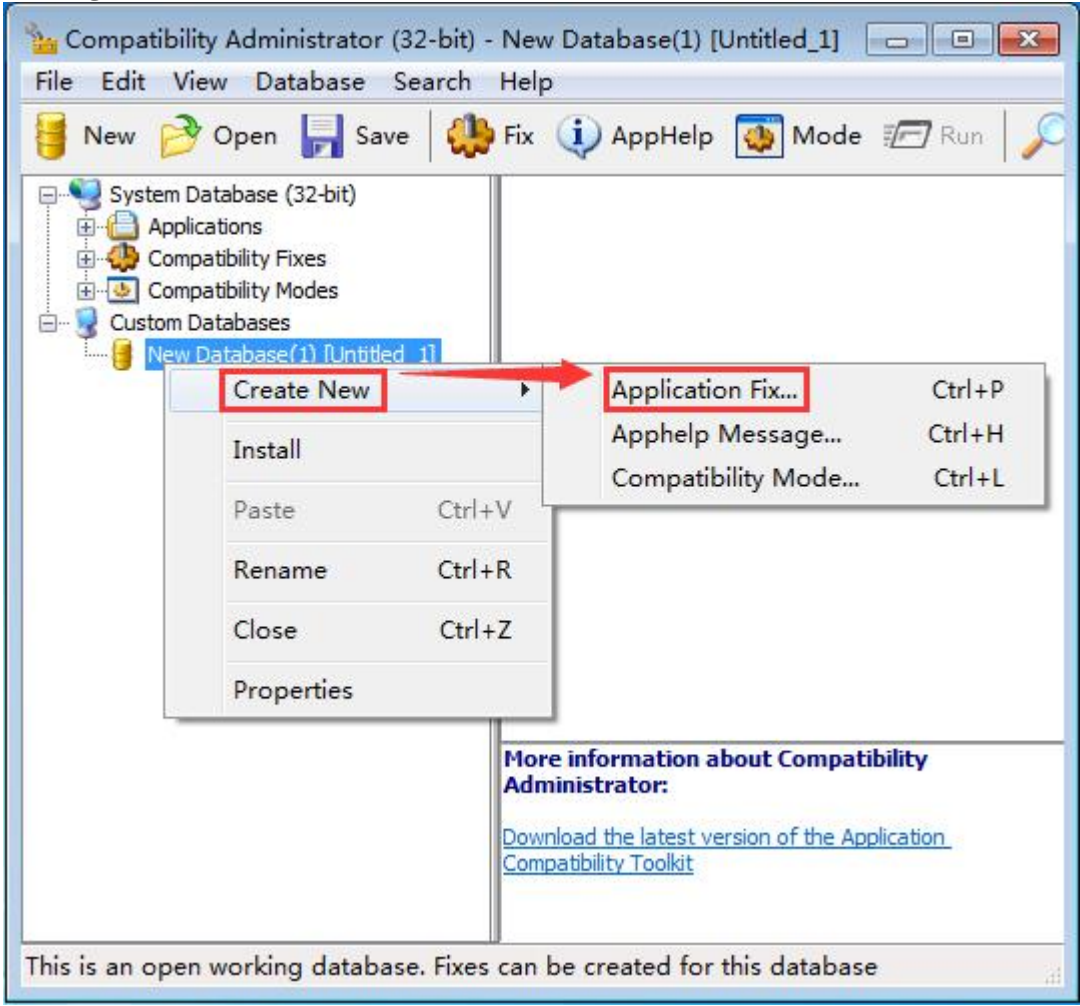

4) Enter the names of the application and the vendor to be fixed then click **Browse**.

| Create new Application Fix                                    | X                    |
|---------------------------------------------------------------|----------------------|
| Program information<br>Provide the information for the progra | am you want to fix.  |
| Name of the program to be fixed:<br>xiuxiu                    |                      |
| Name of the vendor for this program:                          |                      |
| Program file location:                                        |                      |
|                                                               | browse               |
|                                                               |                      |
|                                                               | < Back Next > Cancel |

5) Find the installation path of the application, select the .exe launcher and click **Open**.

| Irganize 🔻 🛛 New fold | ler                 |                  |             | -        |
|-----------------------|---------------------|------------------|-------------|----------|
| - Favorites           | Name                | Date modified    | Туре        | Size     |
| Deskton               | 퉬 Skins             | 2018/1/12 14:43  | File folder |          |
| Downloads             | 📕 Temp              | 2018/1/12 14:43  | File folder |          |
| Recent Place          | 退 Web               | 2018/1/12 14:43  | File folder |          |
| ConeDrive             | 🐞 CrashReport       | 2014/11/25 14:41 | Application | 282 KB   |
|                       | HttpDownLoad        | 2014/11/25 14:41 | Application | 270 KB   |
| Libraries             | 👩 LiveUpdate        | 2014/11/25 14:41 | Application | 1,262 KB |
| Documents             | 🔮 MTDownLoad        | 2014/11/25 14:41 | Application | 911 KB   |
| A Music               | MtHuaBao            | 2014/11/25 14:41 | Application | 534 KB   |
| Pictures              | 2 MtQQWeiBo         | 2014/11/25 14:41 | Application | 673 KB   |
| Videos                | 🚖 MtQzone           | 2014/11/25 14:41 | Application | 1,989 KB |
|                       | 📣 MtRenRen          | 2014/11/25 14:41 | Application | 230 KB   |
| Homegroup             | 🔊 MtSina            | 2014/11/25 14:41 | Application | 713 KB   |
| • Homegroup           | ShowMessage         | 2014/11/25 14:41 | Application | 258 KB   |
| Computer              | 👆 👩 SucaiLiveUpdate | 2014/11/25 14:41 | Application | 302 KB   |
| Local Disk (C:)       | d uninst            | 2018/1/12 14:43  | Application | 214 KB   |
| — 软件(D:)              | 🧐 XiuXiu            | 2015/6/4 17:44   | Application | 8,927 KB |

| Create new Application Fix                                                      |        |
|---------------------------------------------------------------------------------|--------|
| Program information<br>Provide the information for the program you want to fix. |        |
| Name of the program to be fixed:                                                |        |
| xiuxiu                                                                          |        |
| Name of the vendor for this program:<br>xiuxiu                                  |        |
| Program file location:                                                          |        |
| C:\Program Files (x86)\Meitu\XiuXiu\XiuXiu exe                                  | Browse |
|                                                                                 |        |

|                      |                      | 23                    |
|----------------------|----------------------|-----------------------|
| lied for the program |                      | E Com                 |
|                      |                      |                       |
| ode for:             |                      |                       |
|                      | -                    |                       |
|                      |                      |                       |
|                      |                      |                       |
|                      |                      |                       |
|                      |                      |                       |
|                      |                      |                       |
|                      |                      |                       |
|                      |                      |                       |
|                      |                      | Test Run              |
| Rack                 | Next >               | Cancel                |
|                      | lied for the program | lied for the program. |

| Compatibility Fixes<br>Select compatibility fixes to b | be applied for this progra | am.           | ENT.      |
|--------------------------------------------------------|----------------------------|---------------|-----------|
| Compatibility Fixes:                                   | Parameters                 | Show Selected | Clear all |
| Name                                                   | Ca                         | ommand-line   | Module ^  |
| 🔲 🎡 Additive Run As Highest                            |                            |               | No        |
| AliasDXDC                                              |                            |               | No        |
| •                                                      | III                        |               |           |
| Selected 2 of 366                                      | ~                          |               | Test Run  |

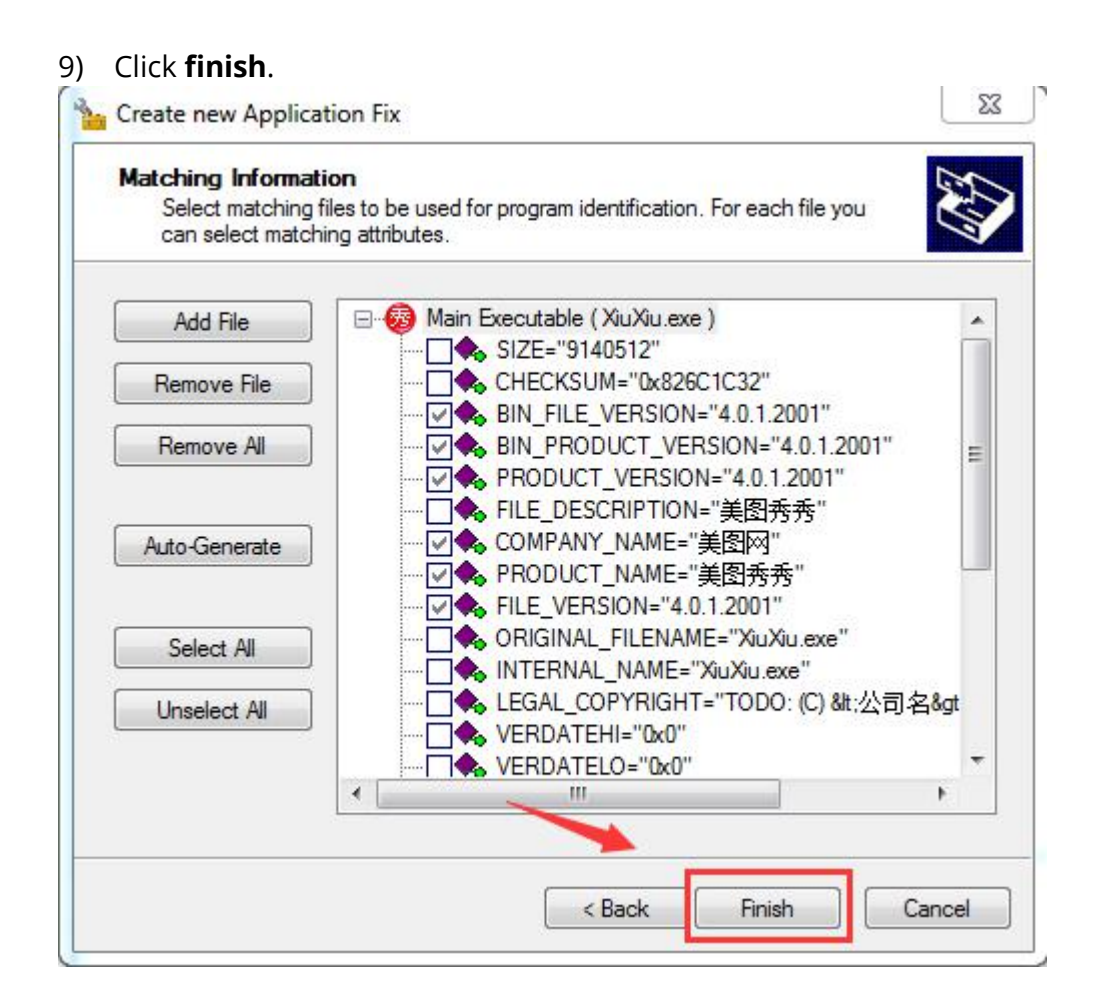

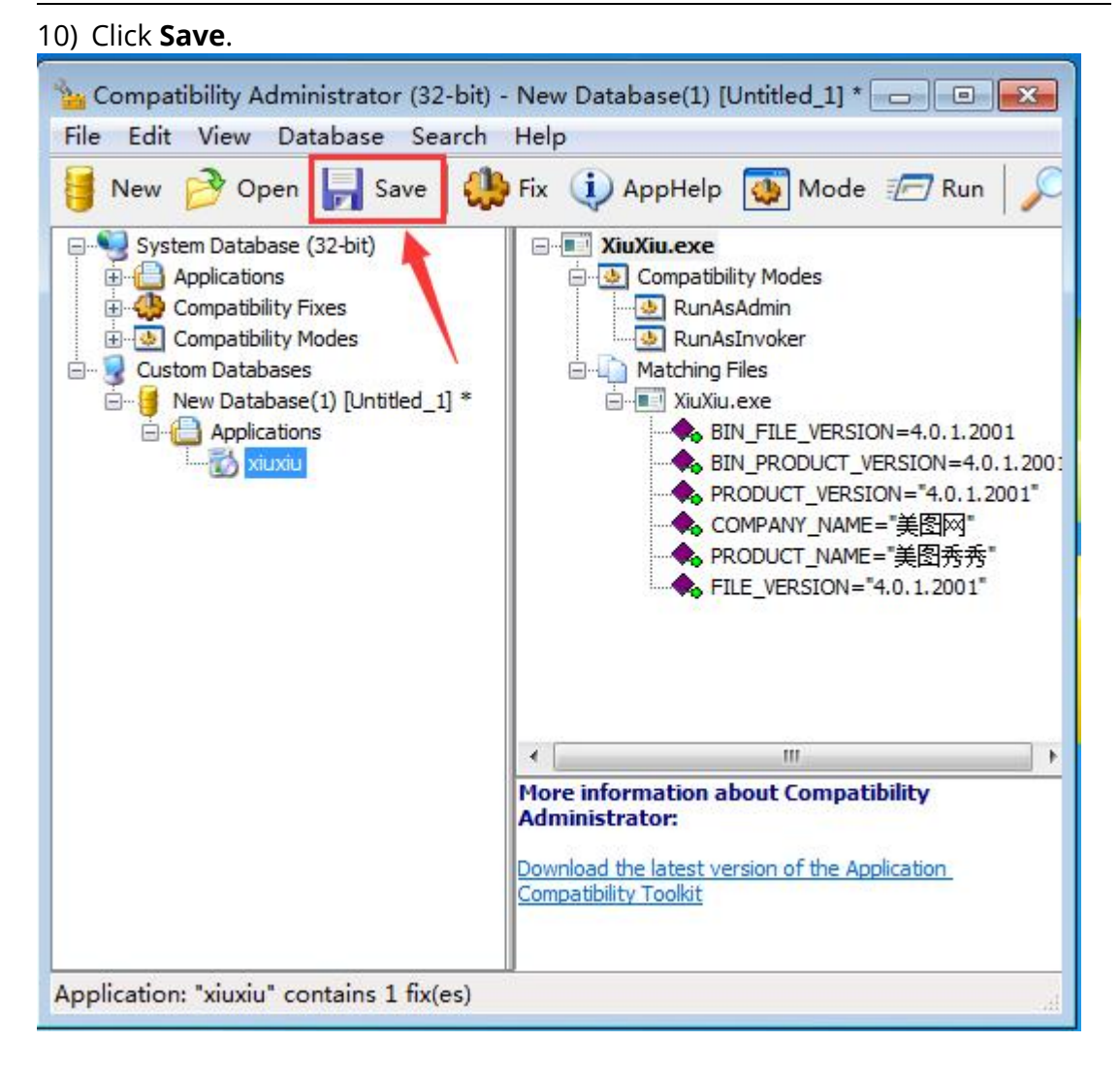

| 11) Enter a DataBase name on the po                                                                                                    | p-up window, click <b>OK</b> .                                                        |
|----------------------------------------------------------------------------------------------------|---------------------------------------------------------------------------------------|
| Compatibility Administrator (32-bit) - N<br>File Edit View Database Search H                                                                             | lew Database(1) [Untitled_1] * 🖃 🖾                                                    |
| 😝 New 🤔 Open 🔓 Save 🛛 🥮 F                                                                                                    | ix 🤃 AppHelp 🔯 Mode 🖅 Run 🔎                                                           |
| System Database (32-bit)<br>System Database (32-bit)<br>Compatibility Fixes<br>Compatibility Modes<br>Custom Databases<br>New Database(1) [Untitled_1] * |                                                                                       |
| Database Name  Enter the database name f name will be used on the o panel application.  Database Name: xiuxiu                                            | or this collection of fixes. The database<br>lient machines in the Add/Remove control |
|                                                                                                    | OK Cancel                                                                             |
| Application: "xiuxiu" contains 1 fix(es)                                                                                                    | at                                                                                    |

**√***cloudpoint* 

#### 12) Enter a file name, then save.

| Image: Solution of the second second se                                                                                                    | rganize 🔻 🛛 New fol | der          |                 |             |      | 6 |
|----------------------------------------------------------------------------------------------------|---------------------|--------------|-----------------|-------------|------|---|
| Image: Recent Places   Image: CoreData   Image: CoreData   Image: CoreDa                                                                                                    | Downloads           | Name         | Date modified   | Туре        | Size |   |
| <ul> <li>Computer</li> <li>Computer</li> <li>Computer</li> <li>Computer</li> <li>Set Local Disk (C:)</li> <li>文 竹(p;)</li> </ul>                                                                                                    | Recent Places       | 🚽 퉬 CoreData | 2018/1/12 14:43 | File folder |      |   |
| Libraries<br>Documents<br>Music<br>Pictures<br>Videos<br>Homegroup<br>Computer<br>Music<br>Computer<br>Music<br>Music<br>Pictures<br>Music<br>Pictures<br>Pictures<br>Pictures<br>Pictu | ConeDrive           | Effects      | 2018/1/12 14:43 | File folder |      |   |
| Local Disk (C:)<br>● 文件 (D:)                                                                                                    |                     | 冯 Images     | 2018/1/12 14:43 | File folder |      |   |
| ● Documents       ●       Resources       2018/1/12 14:43       File folder         ● Pictures       ●       Skins       2018/1/12 14:43       File folder         ● Videos       ●       Temp       2018/1/12 14:43       File folder         ● Homegroup       ●       Web       2018/1/12 14:43       File folder         ● Computer       ●       ●       ●       ●       ●         ● Local Disk (C:)       ●       ●       ●       ●                                                                                                    | Libraries           | 🎍 ImgUI      | 2018/1/12 14:43 | File folder |      |   |
| <ul> <li>Wusic</li> <li>Pictures</li> <li>Videos</li> <li>Homegroup</li> <li>Computer</li> <li>Local Disk (C:)</li> <li>软件 (D:)</li> </ul>                                                                                                    | Documents           | lesources    | 2018/1/12 14:43 | File folder |      |   |
| Prictures     Videos     Videos     Web     2018/1/12 14:43     File folder     Web     2018/1/12 14:43     File folder     Videos     Computer     Computer     Local Disk (C:)     較件 (D:)                                                                                                    | Music               | 📕 Skins      | 2018/1/12 14:43 | File folder |      |   |
| <ul> <li>Videos</li> <li>Web</li> <li>2018/1/12 14:43 File folder</li> <li>Computer</li> <li>Local Disk (C:)</li> <li>软件 (D:)</li> </ul>                                                                                                    | Pictures            | 🔒 Temp       | 2018/1/12 14:43 | File folder |      |   |
| <ul> <li>Homegroup</li> <li>Computer</li> <li>Local Disk (C:)</li> <li>软件 (D:)</li> </ul>                                                                                                    | videos              | 🍌 Web        | 2018/1/12 14:43 | File folder |      |   |
| Computer<br>Local Disk (C:)<br>二 软件 (D:)                                                                                                    | 👌 Homegroup         |              |                 |             |      |   |
| ▲ Local Disk (C:)                                                                                                    | Computer            |              |                 |             |      |   |
| 📷 软件 (D:) 💡                                                                                                    | 🏭 Local Disk (C:)   |              |                 |             |      |   |
|                                                                                                    | 👝 软件 (D:)           | -            |                 |             |      |   |
|                                                                                                    | File name: XIUX     | iu           |                 |             |      |   |

| File | Edit View Database Search       | h Help                                    |                                                               |
|------|---------------------------------|-------------------------------------------|---------------------------------------------------------------|
| 1    | New<br>Open                     | Ctrl+N<br>Ctrl+O                          | Mode 🖅 Run 🔎                                                  |
|      | Close<br>Close All              | Ctrl+Z                                    | bility Modes<br>AsAdmin<br>AsInvoker                          |
|      | Save                            | Ctrl+S                                    | ; Files                                                       |
|      | Save As                         | Ctrl+F2                                   | IU.exe<br>BIN FILE VERSION=4.0.1.2001                         |
|      | Save All                        |                                           | BIN_PRODUCT_VERSION=4.0.1.200<br>PRODUCT_VERSION="4.0.1.2001" |
|      | Install                         |                                           | <br>COMPANY_NAME="美图网"<br>PRODUCT_NAME="美图系表"                 |
|      | Properties                      |                                           | FILE_VERSION="4.0.1.2001"                                     |
|      | 1 C:\Program Files (x86)\xiuxiu | .sdb                                      |                                                               |
|      | Exit                            |                                           |                                                               |
|      |                                 | •                                         |                                                               |
|      |                                 | More information<br>Administrator:        | on about Compatibility                                        |
|      |                                 | Download the lates<br>Compatibility Toolk | st version of the Application_<br>it                          |

The application now has been added to the UAC whitelist and zero client users can run the application without admin permission